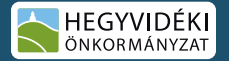

# A PÁLYÁZATBEADÁS LÉPÉSEI

Útmutató a 2025. évi társadalmi szervezeteknek szóló pályázatok benyújtásához

# I. E-ÜGYINTÉZÉS REGISZTRÁCIÓ

A pályázó szervezet képviseletére jogosult személynek regisztrálnia kell az e-Ügyintézés felületén. Az e-Ügyintézés legegyszerűbben az Önkormányzat weboldaláról érhető el, a regisztrációhoz hasznos útmutatót talál az e-Ügyintézés kezdő oldalán.

| HEGYVIDÉKI | AKTUÁLIS- ÖI | NKORMÁNYZAT -  | ÜGYINTÉZÉS - | ÉLET A HEGYVIDÉKEN - | KIKAPCSOLÓDÁS -   | KAPCSOLAT      | BELÉPÉS   | ₩Q <b>1</b> |
|------------|--------------|----------------|--------------|----------------------|-------------------|----------------|-----------|-------------|
|            | PARKOLÁ      | IS KISOKOS 202 | E-OGYINTÉZÉS | KERÜLETI MUNKÁLATOK  | <u>CSILLEBÉRC</u> | KÖZÉRDEKŰ ADAT | <u>ok</u> |             |
|            |              |                |              |                      |                   |                |           |             |

A regisztráció körülbelül 5-8 percet vesz igénybe. A személyes adatok véglegesítését követően, a felhasználónévnek megadott elsődleges e-mail cím megerősítését kell elvégezni, az e-mail címre érkezett megerősítő link segítségével.

Ha a szervezet képviselője rendelkezik e-Ügyintézés regisztrációval, akkor ez a lépés értelemszerűen kihagyható.

| SZOLGÁLTATÁSOK 🗘                                                                                                    | ÜDVÖZÖLJÜK!                                                          |                                                                      |
|----------------------------------------------------------------------------------------------------|----------------------------------------------------------------------|----------------------------------------------------------------------|
| E-ÜGYINTÉZÉS                                                                                                    | BEJELENTKEZÉS                                                        | REGISZTRÁCIÓ                                                         |
| ADÓZÁS                                                                                                    |                                                                      |                                                                      |
| ANYAKONYVEZĖS                                                                                                    | Segédlet Hegyvidék Flók Regisztrációhoz<br>Gyakran Ismételt Kérdések |                                                                      |
| HATÓSÁGI ELJÁRÁSOK                                                                                                    | Amennyiben már regisztrált ügyfelünk és rend                         | delkezik Hegyvidék flókkal, ügyei intézéséhez (folyamatban lévő ügye |
| State of the state of the state | ielentkezzen be. Új úgy filulasaliúz) keljúk, a                      | regisztrálhatnak.                                                    |

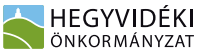

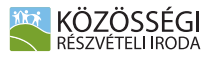

# II. FELHASZNÁLÓ FIÓK HITELESÍTÉSE

Hitelesítés nélkül a felhasználói fiókból csak néhány alapvető funkció érhető el. Azért, hogy egyéb, személyre szabott, hivatalos ügyek is intézhetővé váljanak az e-Ügyintézés rendszeren keresztül, a regisztráló személynek át kell esnie egy azonosítási folyamaton. Az azonosítás kétféleképpen történhet: ügyfélkapun keresztül vagy az ügyfélszolgálaton személyesen.

#### A hitelesítés pontos lépéseit is tartalmazza az e-Ügyintézés főoldalán található segédlet!

### III. JOGI SZEMÉLY KÉPVISELET

|                                                                                                   | HEGYVIDÉK FIÓK                            |
|---------------------------------------------------------------------------------------------------|-------------------------------------------|
|                                                                                                   |                                           |
| i Ogyeim                                                                                          |                                           |
| ÚJ ŨGY INDÍTÁSA:                                                                                  |                                           |
| HIVATALOS MEGKERESÉS                                                                              | *                                         |
| BŐSZŐRMÉNYI ÚTI ORVOSI RENDELŐBE SZÓLÓ IDŐPONTFOGLAL                                              | is >                                      |
| ÁCAPRITÁS                                                                                         | >                                         |
| BARKÁCSMŰHELY - IDÓPONTFOGLALÁS                                                                   | >                                         |
| CÉGKÉPVISELET                                                                                     | v                                         |
| Céges ügyeinek (bevallások, adóegyenleg lekérdezés) intézéséhe<br>céget. További információk itt. | z itt regisztrálhatja a képviselni kívánt |
| тоулав                                                                                            |                                           |

A szervezet vezetőjének a saját felhasználói profilját össze kell kötnie az általa képviselt szervezettel. Ezt a "cégképviselet" funkcióval teheti meg.

Belépés után az e-Ügyintézés főoldalán válassza ki a cégképviselet gombot és adja meg a szervezete adatait.

A kérelem benyújtását követően kollégáink néhány napon belül hozzárendelik Önhöz a jogi személy képviseleti jogosultságot.

A kérelmező magánszemély Hegyvidék Fiókjába történő belépést követően a jobb felső sarokban lévő "Felhasználó" menüből tudja kiválasztani, hogy a jogi személy képviseletét szeretné-e ellátni vagy saját ügyben magánszemélyként szeretné a felhasználói fiókját használni.

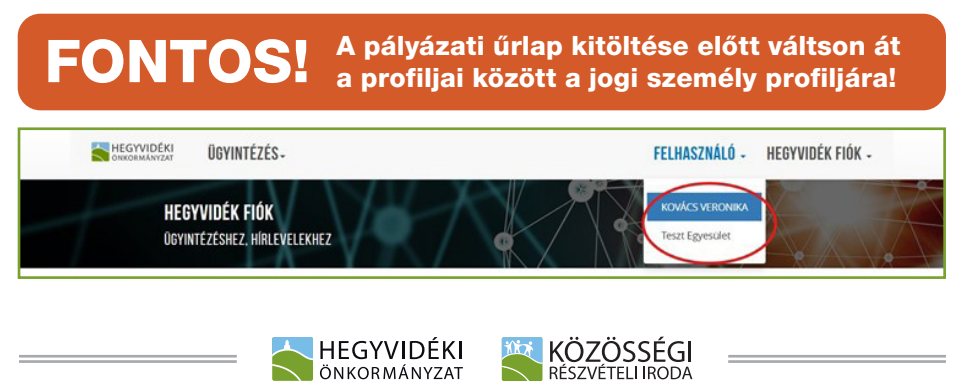

ÖNKORMÁNYZAT

# IV. PÁLYÁZATI DOKUMENTUMOK

Az egyes pályázatokat és pályázati űrlapokat a bal oldali a "szolgáltatások" menü, "pályázatok társadalmi szervezetek részére" menüpontjából éri el.

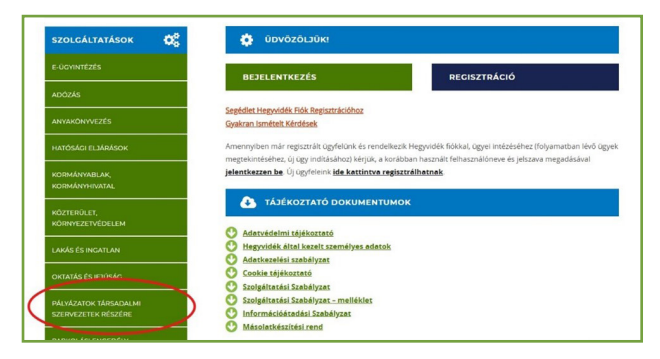

Válassza ki az a listából a pályázatot, aminek a keretében támogatást szeretne igényelni!

A pályázat nevére kattintva megjelenik az adott pályázatra vonatkozó felhívás és a kapcsolódó útmutatók és dokumentumminták.

A kiírást alaposan olvassa végig, tekintse át a kitöltési útmutatót és tölt-se le a dokumentummintákat! Javasoljuk, hogy a csatolandó nyilatkozatokat előre töltse ki és írja alá, készítse el a költségvetést, a programleírást és szerezze be a kötelezően benyújtandó egyéb csatolmányokat! A csatolmányok listáját megtalálja a pályázati kiírásban.

#### V. PÁLYÁZATI ŰRLAP KITÖLTÉSE ÉS BEADÁSA

Az egyes pályázatokhoz tartozó oldal alján található tovább gomb megnyomásával éri el a pályázati adatlap űrlapot. **A fejlécben ellenőrizze, hogy** az Ön pályázatának megfelelő űrlapot nyitotta-e meg!

| ŰRLAP BEADÁS                           |                                                          |
|----------------------------------------|----------------------------------------------------------|
| Portál > E-ügyintézés > Örlap beadás > |                                                          |
| HECYVIDÉK FIÓK                         | URLAD PEADAS MALVACATI ADATLAM A LANGADALINI SZERVEZETEK |
| HEGYVIDÉK FIÓK KEZDŐLAP                | PROCRAMOK, ESEMENYEK TAMOGATASARA KIIRT PALYAZATHOZ      |

Az űrlapot értelemszerűen töltse ki! A csillaggal jelölt cellák kitöltése kötelező, így ezeket ne hagyja üresen! (A pénzügyi résznél, ha nem igényel vissza áfát és/ vagy nem rendelkezik önrésszel, az adott cellákban "0" értéket írjon!)

Az oldal alján tudja feltölteni a csatolmányokat. Az összes csatolmányt (ahol ez szükséges, megfelelően aláírva) pdf formátumban kérjük feltölteni! A nyilatkozatokhoz és a költségvetés elkészítéséhez használja az iratmintákat!

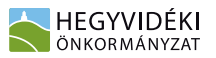

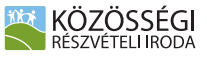

A pályázathoz egyéb befogadóilletve együttműködési nyilatkozatokat is feltölthet. A nyilatkozatokat egy fájlba rendezve, pdf formátumban töltse fel! Az egyéb nyilatkozatok feltöltése opcionális.

Az oldal alján fogadja el az adatkezelési tájékoztatót és *"mentés"* gomb megnyomásával küldje be az űrlapot!

| HEGYVIDEK FI NYILATNOZAT II:*  [Figi koldandika]: Nem ket koldantna figi NYILATNOZAT III:*  [Figi koldandika]: Nem ket koldantna figi | HEGYVIDEK Flo NYILATKOZAT III.*                                                                                                    |
|----------------------------------------------------------------------------------------------------|----------------------------------------------------------------------------------------------------|
| NYILATKOZAT II.* [Figi Nolaszthas] Item ket koalasztna figi NYILATKOZAT III.* [Figi Nolaszthas] New ket koalasztna figi               | INTELEXTORY         Figure Mediatechian Steen test businesse typ           INTELEXTORY         Figure Mediatechian Steen test businesse typ           KORLENTERL, HOCK**         Imaging intermetere de effoguadore a Hegyvoldki Polgiarmesteri Hivatal Adatheou tagé de otradisti, |
| NYILATKOZAT III.* [Faji kontanstina] Nem lett kvalasztva (uji                                                                         | NYILATNOZAT IIL •         [Fig:Validation] from test tasking to gr           KOZENTEM, HOCV. •         mgg/stametere is effogadom a Hegyvölki Polgarmesteri Hivatal Adatheas tagk/oztatoget.                                                                                        |
|                                                                                                    | KBELENTEM, HOCY.   megumertem és elfogadom a Hegyvidéki Polgarmesteri Hivatal Adatkeze<br>Géléköztikéjét.                                                                                                    |
| KUELENTEM, HOGY. megismertem és elfogadom a Hegyvidéki Polgármesteri Hivatal Adatke                                                   | says more sugar.                                                                                                    |

A sikeres beküldésről a jogi személy regisztrációjánál megadott e-mail címre fog megerősítő üzenetet kapni.

| e-Ügyintézés                                                                                                    |
|----------------------------------------------------------------------------------------------------|
| Tisztelt ügyfelünk!                                                                                                    |
| A pályázati anyagát sikeresen rögzítettük.                                                                                                    |
| Felhívjuk a figyelmét, hogy a pályázat benyújtása nem jelenti a támogatás elnyerését.                                                                                                    |
| Tájékoztatjuk, hogy hiánypótlásra (amennyiben erre szükség van) maximum egy alkalommal van<br>lehetőség, a hiánypótlásra történő felszólítás Támogató általi elküldését követő 3 munkanapon belül.<br>A hiánytalanul beküldött pályázati dokumentáció elbírálásáról a Támogató tájékoztatni fogja Önt. |

#### VI. HIÁNYPÓTLÁS

A pályázati űrlap kialakításánál arra törekedtünk, hogy elkerülhető legyen a hiányosan beadott pályázat. Ennek ellenére előfordulhatnak olyan esetek, hogy az egyes csatolmányok hibásan kerülnek benyújtásra. **Ezek pótlására egyszeri alkalommal van lehetősége a pályázóknak.** 

A pályázatával kapcsolatos fejleményekről, így a hiánypótlásról is a jogi személy regisztrációnál megadott e-mail címére fog tájékoztatót kapni. Az esetleges hiánypótlást is az e-Ügyintézésen keresztül fogja tudni megtenni

#### VII. TOVÁBBI KÉRDÉSEK

Ha pályázatbeadással kapcsolatban kérdése van, vagy technikai nehézségbe ütközik, akkor keresse a **Közösségi Részvételi Iroda munkatársait** akár személyesen (**Közösségi Részvételi Iroda, Böszörményi út 19/a**), telefonon (**06 70 938 9818**) vagy e-mailben (**palyazat@hegyvidek.hu**)!

#### SIKERES PÁLYÁZÁST KÍVÁNUNK MINDENKINEK!

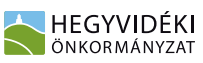

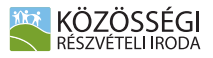